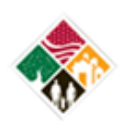

MG ROBERT M. JOYCE INSTALLATION MANAGEMENT ACADEMY SCHOOL FOR FAMILY AND MWR Power Your Performance, Command Your Future!

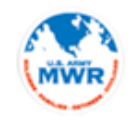

Contents

| Create a new account                       | 1  |
|--------------------------------------------|----|
| Finding a Course                           | 8  |
| View your Transcript                       | 9  |
| View your Certificate of Completion        | 10 |
| Help! My certificate won't print properly! | 11 |
| Password Helper                            | 13 |
| I forgot my login and/or password          | 14 |

#### Create a new account

## Go to <u>www.imcomacademy.com</u> and Click on 'Login/Enter Academy' from the left hand menu

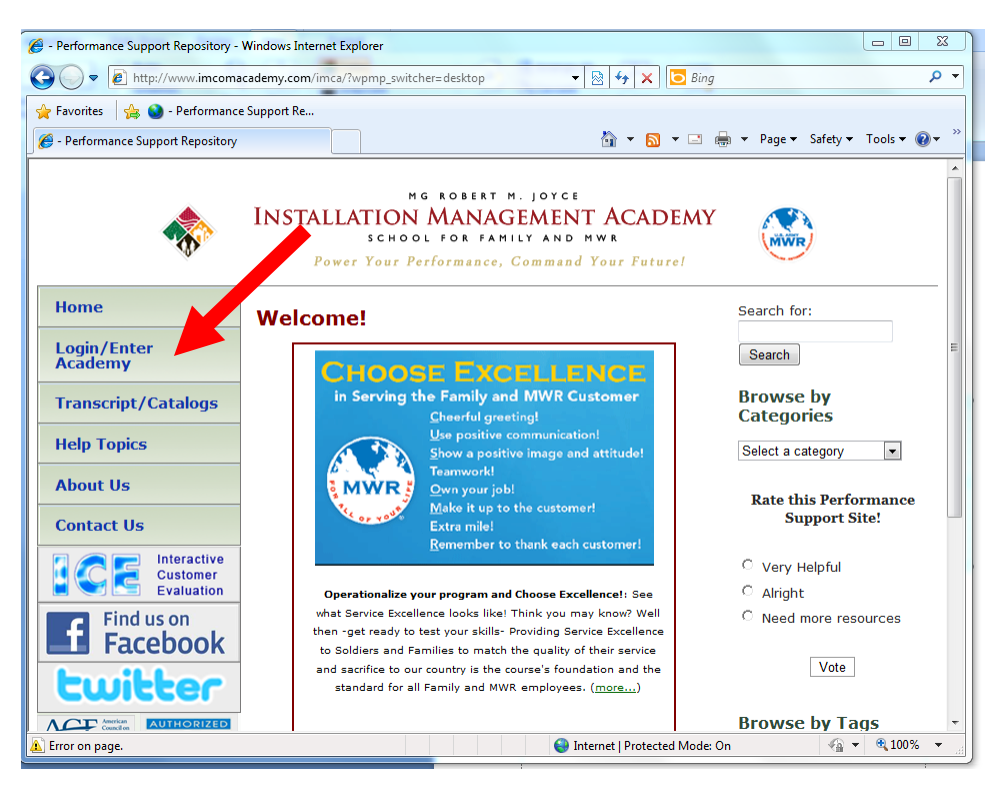

*Connect with us by email at <u>imcom.academy@us.army.mil</u> or by phone at 210-466-1050. Page 1 of 14* 

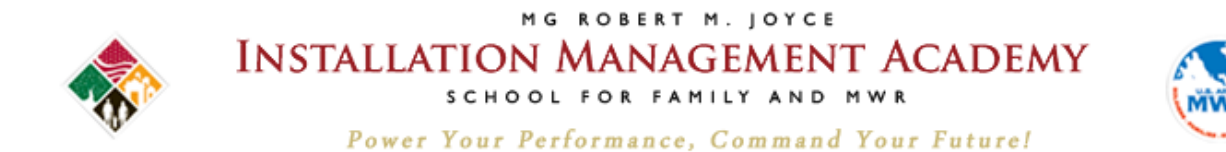

### Read privacy statement and click 'I Accept'

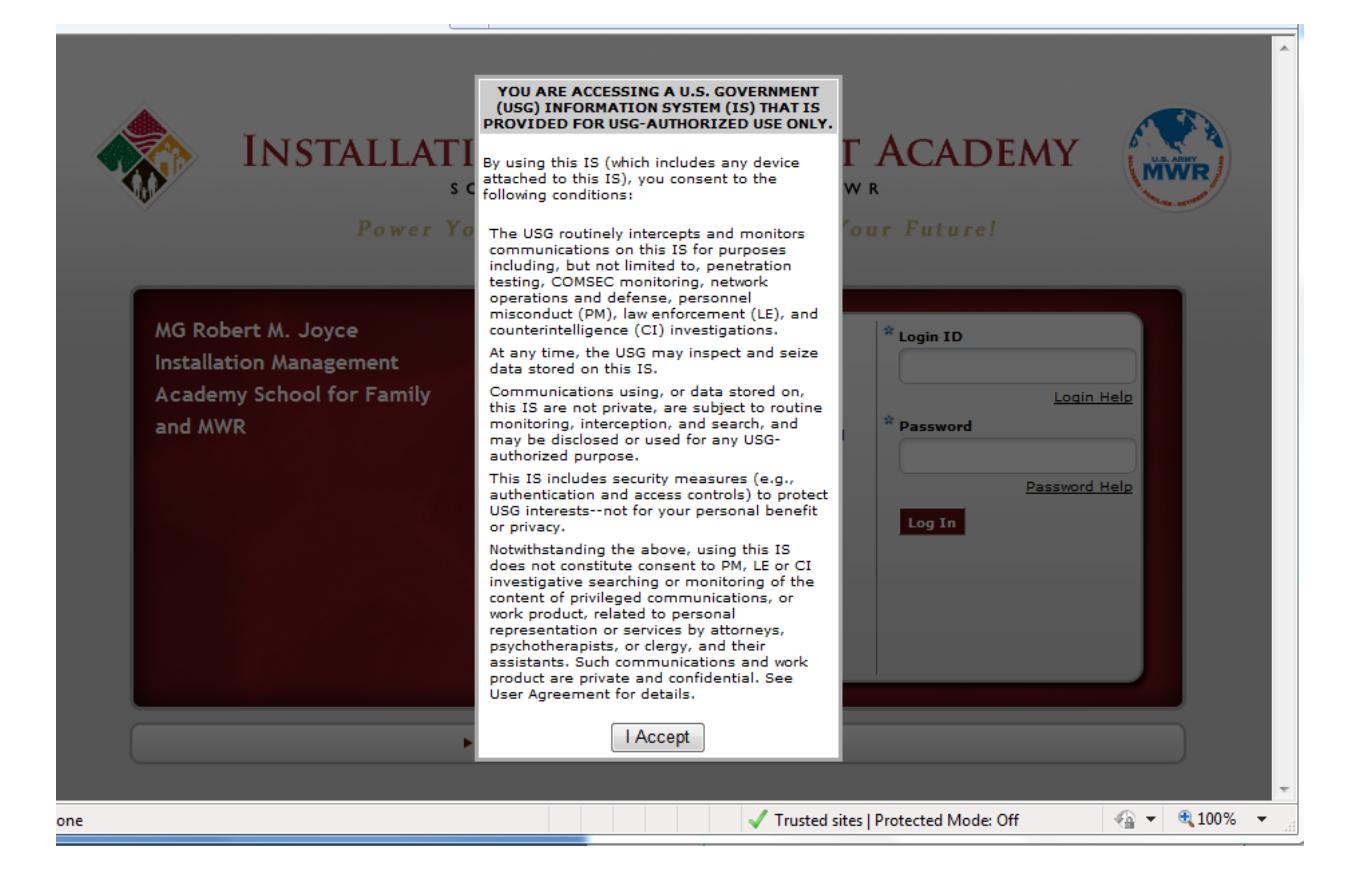

*Connect with us by email at <u>imcom.academy@us.army.mil</u> or by phone at 210-466-1050. Page 2 of 14* 

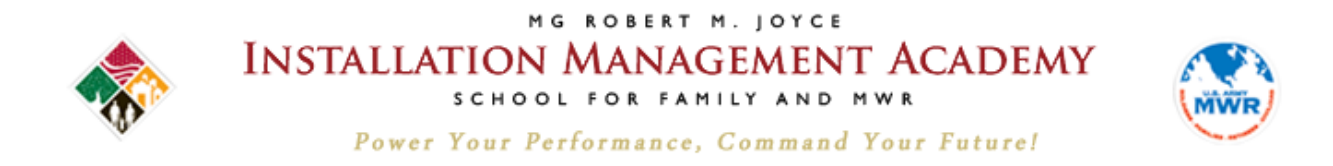

#### At the bottom left, click 'Create New Account'

| Power Y                                                                               | our Performance, Command Yo                                                                                                    | ur Future!                                                        |
|---------------------------------------------------------------------------------------|----------------------------------------------------------------------------------------------------|-------------------------------------------------------------------|
| MG Robert M. Joyce<br>Installation Management<br>Academy School for Family<br>and MWR | Recent Announcements<br>Your account<br>If you have an existing account -please<br>butfons BELOW or CONNECT with us by email<br><u>incomacademy@us.army.mil</u> or by phone at<br>210-466-1030 for log in assistance. | * Login ID<br>Login Help<br>* Password<br>Password Help<br>Log In |
|                                                                                       | THANK YOU!                                                                                                    |                                                                   |

#### Read consent form, check the box and click next

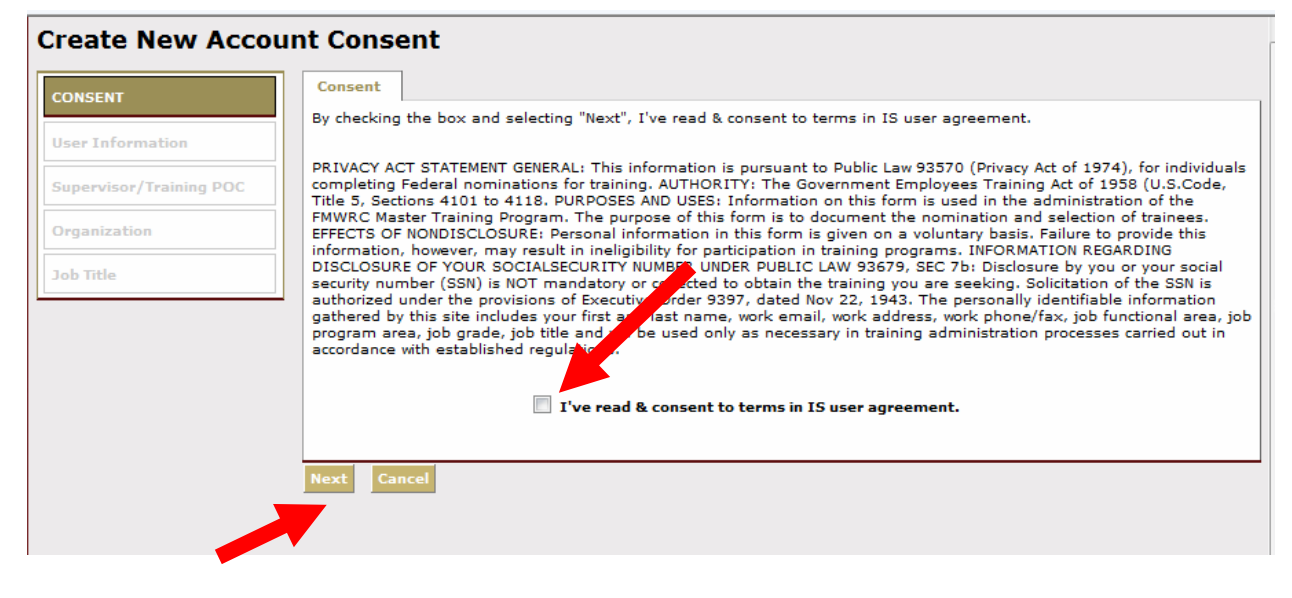

Connect with us by email at <u>imcom.academy@us.army.mil</u> or by phone at 210-466-1050. Page 3 of 14

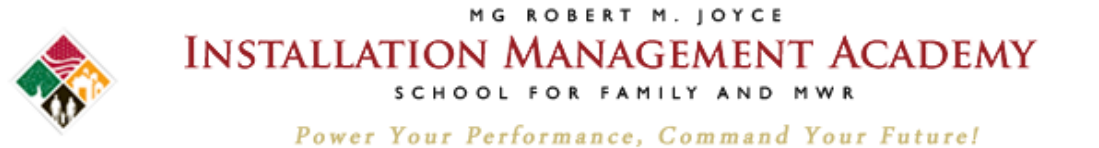

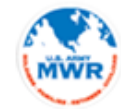

#### Complete your user information.

**User Information** 

Password must be 14 or more characters, contain at least two numbers, two uppercase characters, two lowercase characters, and two of the following special characters: - # \* ( ), - : ; . < > [.]\* Login ID \* Password \* Confirm Password

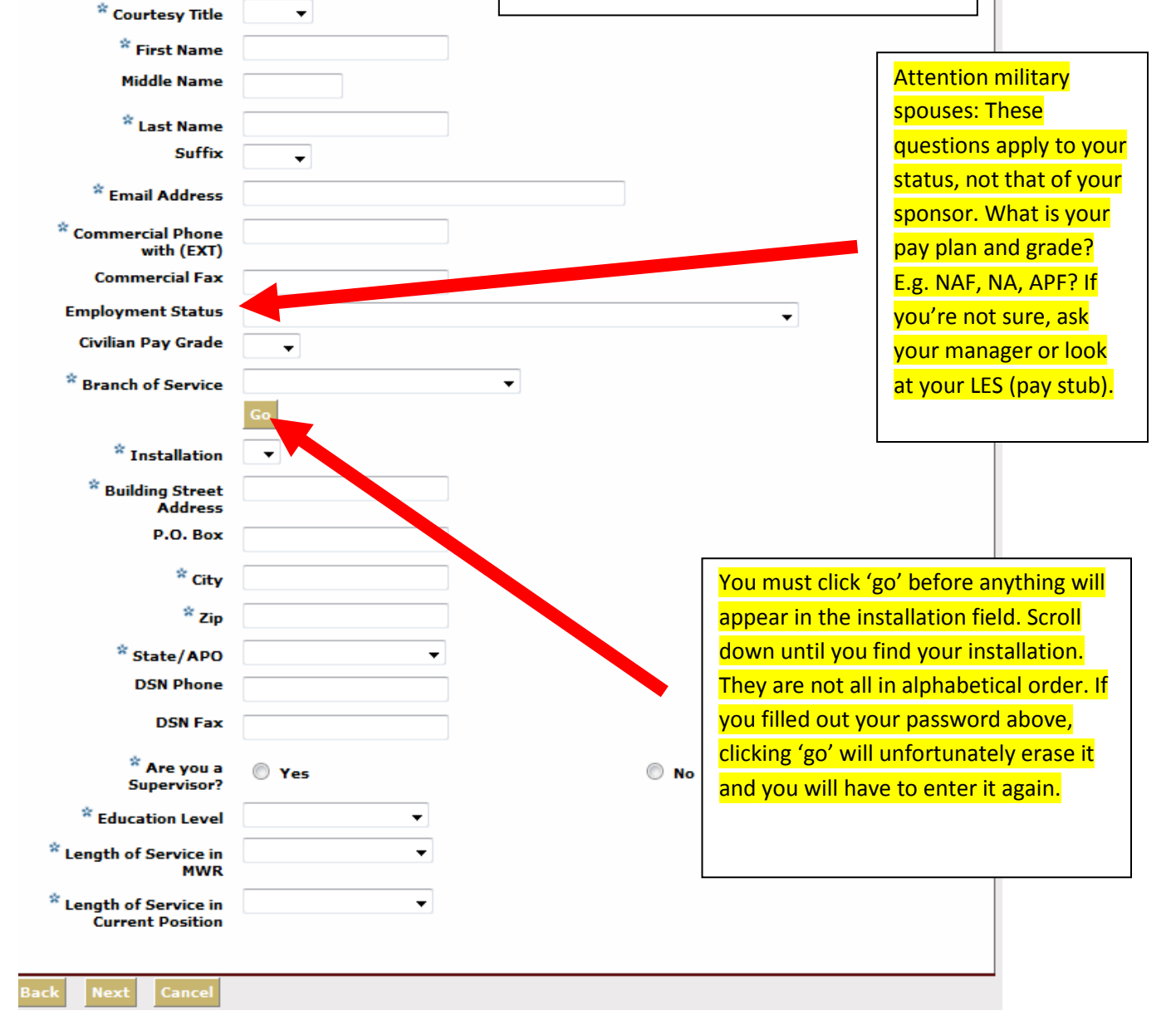

*Connect with us by email at <u>imcom.academy@us.army.mil</u> or by phone at 210-466-1050. Page 4 of 14* 

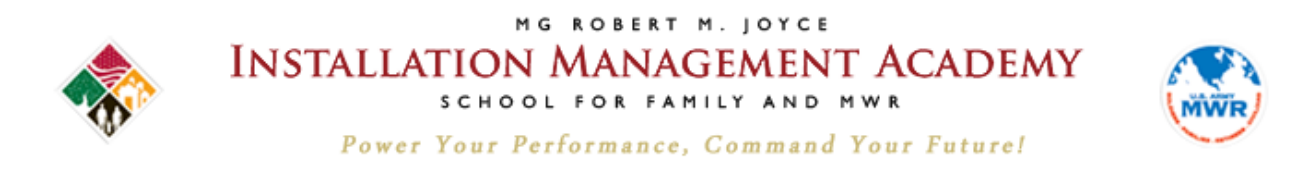

# Enter your supervisor's name and click search. Once you've found your supervisor\*, click next.

\*Follow the instructions on the screen if your supervisor cannot be determined in the search.

| Create New Accour                 | nt                                                                                                    | 0 |
|-----------------------------------|----------------------------------------------------------------------------------------------------|---|
| Create an account for a new user. | ·                                                                                                    |   |
| Consent                           | Supervisor/Training POC                                                                                                    |   |
| User Information                  | Type a last name, first name or both and then click Search. If you are creating a new account, click Next. If you are editing your existing account, click Select Manager. |   |
| SUPERVISOR/TRAINING               | Last Name                                                                                                    |   |
| POC                               | First Name                                                                                                    |   |
| Organization                      | Search                                                                                                    |   |
| Job Title                         |                                                                                                    |   |
|                                   |                                                                                                    |   |
|                                   | Back Next Cancel                                                                                                    |   |
|                                   |                                                                                                    |   |

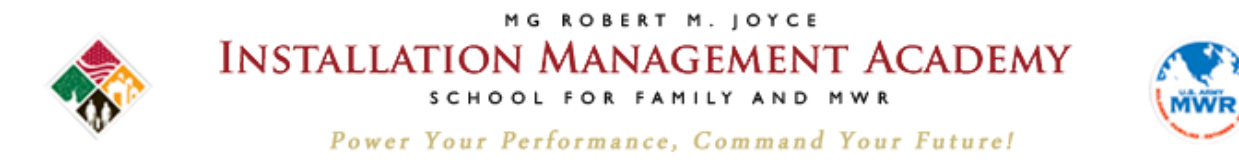

### Select your organization and division.

Home >> My Workspace >> My Account >> Edit Profile >> Edit Contact Information >> Select Organization

#### Select Organization

Edit Profile is where you enter information about you and your preferences when using the site. Click the workflow steps to enter informa

| Contact                                   | Select Organization                                                                                                    |                                                                                                    |        |
|-------------------------------------------|----------------------------------------------------------------------------------------------------|----------------------------------------------------------------------------------------------------|--------|
|                                           | Select your Program Activity by expanding the ap                                                                                                    | propriate Organization, Directorate and Function                                                                                                    | onal A |
| Supervisor/Training POC                   | ErFamily and MWR (Garrison Level)                                                                                                    | .k Next II creating a new accounty.                                                                                                    |        |
| ORGANIZATION<br>Job Title<br>Professional | <ul> <li>Family and MWR (Garrison Level)</li> <li>ACS Programs</li> <li>Business Programs/Initiatives</li> <li>Community Recreation Programs</li> <li>CYSS Programs</li> <li>CYSS - Direct Staff</li> <li>CYSS - Management Base</li> <li>CYSS - Specialist</li> <li>CYSS - Support Positions</li> </ul> | Most Family and MWR<br>employees work at the garrison<br>level. Click the + symbol by<br>Family and MWR (Garrison<br>Level) to drill down to your<br>division. Once you've identified<br>your division, drill down again<br>(click + symbol) to select the<br>program that most closely<br>matches what you do. If you are<br>unsure of your organization or<br>division, check with your<br>supervisor. |        |
|                                           |                                                                                                    |                                                                                                    |        |

Connect with us by email at <u>imcom.academy@us.army.mil</u> or by phone at 210-466-1050. Page 6 of 14

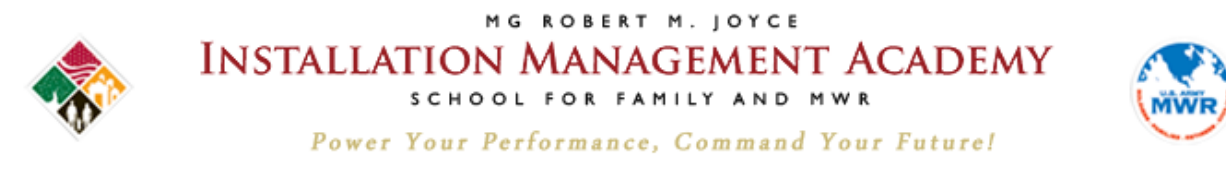

# Finally, select your job title.

## Enter your job title in the search box.

Note that only 10 jobs at a time appear on the screen. If you don't see your job title, click the next page number or enter a more specific search term.

Only select a job title with three asterisks (\*\*\*) next to it. This will be important later when you are completing your individual development plan (IDP)

| Create New Accou                | nt                                                                                                    | 0  |
|---------------------------------|----------------------------------------------------------------------------------------------------|----|
| Create an account for a new use | r.<br>Select Job Title                                                                                                    |    |
| Consent                         | Deferre a coach to find inh titles. Click the latter to the left of a inh title and click gave (or click Coache if coaching a part |    |
| User Information                | account). If you cannot find your job title, please contact the Academy by using the Contact Administartor link on the log page.   | in |
| Organization JOB TITLE          | Search Text Jaborer<br>Search Type All words V                                                                                     |    |
|                                 | Search                                                                                                    | _  |
|                                 | Records found: 100                                                                                                    |    |
|                                 | Job Title                                                                                                    |    |
|                                 | 💿 🕕 Acquatics Facility Maintenance Worker (Laborer) - ODR - NA03                                                                   |    |
|                                 | O 🕕 Bowling Facility Maint Worker/Laborer - Bowling - NA03 ** (FLW)                                                                |    |
|                                 | Bowling Facility Maint Worker/Laborer) - Bowling - NA01 ***                                                                        |    |
|                                 | Bowling Facility Maintenance Worker - Bowling - NA02 *** (K)                                                                       |    |
|                                 | 🕥 🕕 Bowling Facility Maintenance Worker/Laborer - Bowl - NA05                                                                      |    |
|                                 | CYSS Laborer - NA01 ***                                                                                                    |    |
|                                 | 🔘 🕕 CYSS Laborer - NA03 *** (KC)                                                                                                   |    |
|                                 | O 🛈 CYSS Laborer - NA04 ***                                                                                                    |    |
|                                 | Isotropy (1) Laborer - Recycling - Fencing - NA02***                                                                               |    |
|                                 | Laborer - Bowling - NA02 *** (K)                                                                                                   |    |
|                                 | 1234562Last                                                                                                    |    |
|                                 | Create Back Cancel                                                                                                    |    |

# Click create. Now you will be led to the Welcome Screen.

*Connect with us by email at <u>imcom.academy@us.army.mil</u> or by phone at 210-466-1050. Page 7 of 14* 

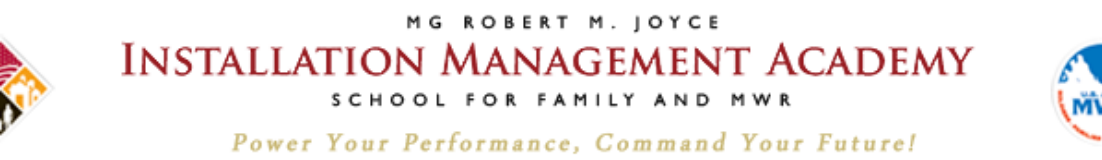

#### **Finding a Course**

# Hover the mouse over Course Catalog and click the second Course Catalog heading that appears below it.

## Type in the name\* and click search.

\*Type these names in as shown to access the most commonly-required courses:

Family & MWR Orientation Course

Family & MWR Orientation Course (Mobile) – a faster loading version of the above for Smart Phones and slow connections.

Operation Excellence – Customer Service Training, Part 1 – Foundation (online)

Click on the course name to access it – not the green or red check marks.

| MG ROBERT                                                                                                    | M. JOYCE<br>FION MANAC                                         | GE <sup>r</sup> lent         | ACADEMY                 | Po<br>Co<br><u>Site Map</u>   <u>Do</u> |
|----------------------------------------------------------------------------------------------------|----------------------------------------------------------------|------------------------------|-------------------------|-----------------------------------------|
| My Workspace                                                                                                    | Course Catalog                                                 | Reference                    | ce Center               | Collaboration Ce                        |
| Home >> Course Catalog >> Course C<br>Course Catalog<br>Search for courses and curriculum                                                                                                    | Course Catalog<br>Bundles<br>and enroll in them. Depe          | nding on the sys             | tem's configuration, er | nrollment may be au                     |
| To perform a search, enter key<br>Advanced Search link to select o                                                                                                    | words in the Search Text fie<br>criteria to further refine the | ld. Select items<br>results. | from other search crite | ria options to refine                   |
| Search Text mobile orientation                                                                                                    | All words 🗸                                                    | Search Ad                    | Ivanced Search   Caler  | dar View   Print Vers                   |
| Records found: 1                                                                                                    |                                                                |                              |                         |                                         |
|                                                                                                    |                                                                | Title                        |                         |                                         |
| Image: Control of the second second secon | entation Course (Mobile) V1<br>ntation Course (Mobile) V1      |                              |                         |                                         |

*Connect with us by email at <u>imcom.academy@us.army.mil</u> or by phone at 210-466-1050. Page 8 of 14* 

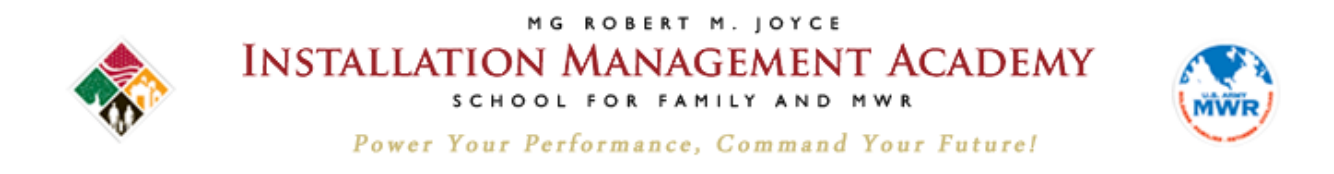

#### Click Access Item to begin your course.

The 'View Certificate' button will be available upon completion.

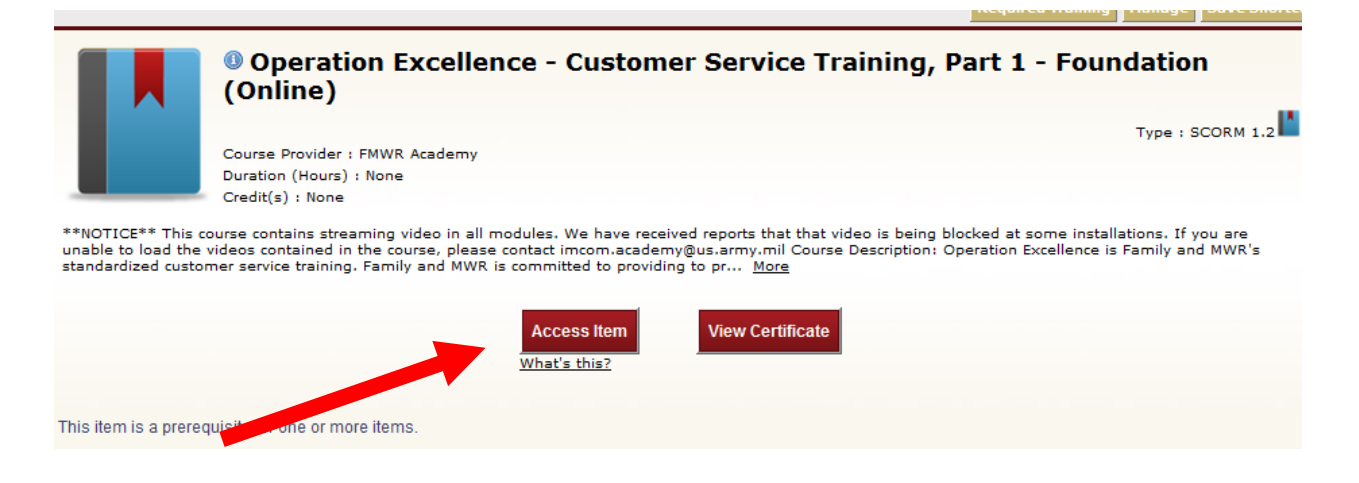

#### **View your Transcript**

You don't need to complete a course all at once. The system will save your work. To pick up where you left off at another time, go to My Workspace > My Transcript.

Click on the course title you wish to resume.

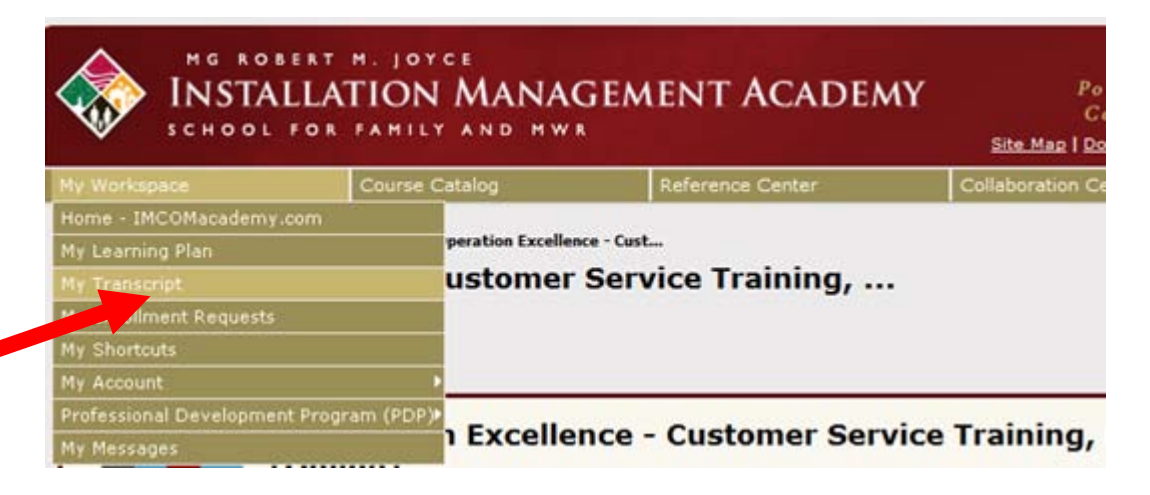

*Connect with us by email at <u>imcom.academy@us.army.mil</u> or by phone at 210-466-1050. Page 9 of 14* 

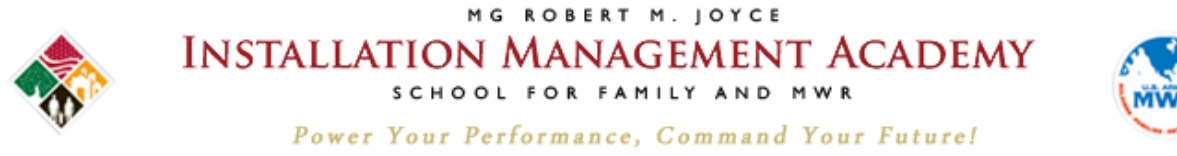

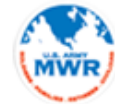

contraining fridings pour conorts

**View your Certificate of Completion** 

# Go to 'Transcripts' or Course Catalog\* to locate your desired course.

\*See previous page for instructions on how to do so.

#### Click view certificate.

|                                                                 | Operation Excellence - Customer Service Training, Part 1 - Foundation<br>(Online)                                                                                                    |
|-----------------------------------------------------------------|----------------------------------------------------------------------------------------------------|
|                                                                 | Type : SCORM 1.2                                                                                                    |
|                                                                 | Course Provider : FMWR Academy                                                                                                    |
|                                                                 | Duration (Hours) : None                                                                                                    |
|                                                                 | Credit(s) : None                                                                                                    |
| **NOTICE** This co<br>unable to load the<br>standardized custor | ourse contains streaming video in all modules. We have received reports that that video is being blocked at some installations. If you are<br>videos contained in the course, please contact imcom.academy@us.army.mil Course Description: Operation Excellence is Family and MWR's<br>mer service training. Family and MWR is committed to providing to pr <u>More</u> |
|                                                                 | Access Item View Certificate                                                                                                    |
|                                                                 |                                                                                                    |

This item is a prerequisite for one or more items

Connect with us by email at imcom.academy@us.army.mil or by phone at 210-466-1050. Page 10 of 14

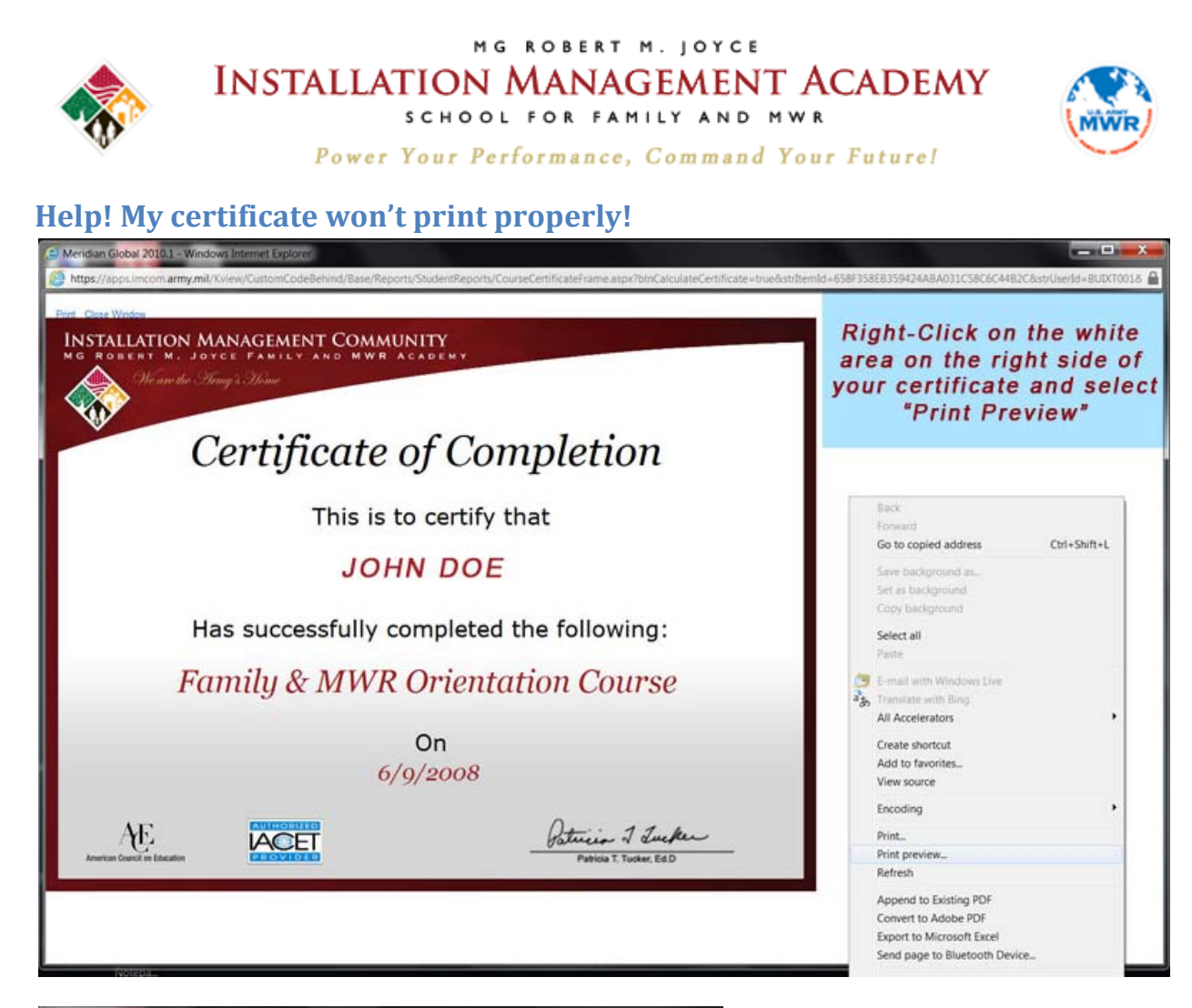

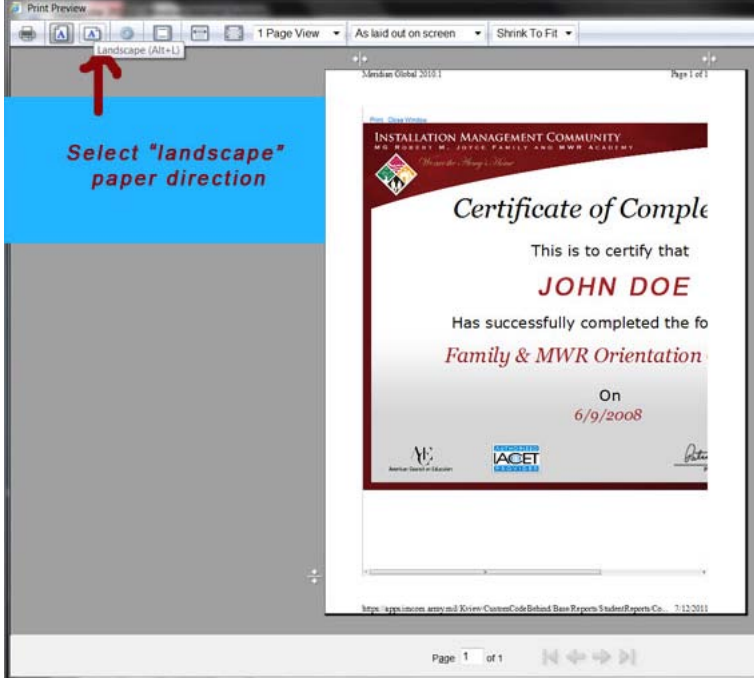

*Connect with us by email at <u>imcom.academy@us.army.mil</u> or by phone at 210-466-1050. Page 11 of 14* 

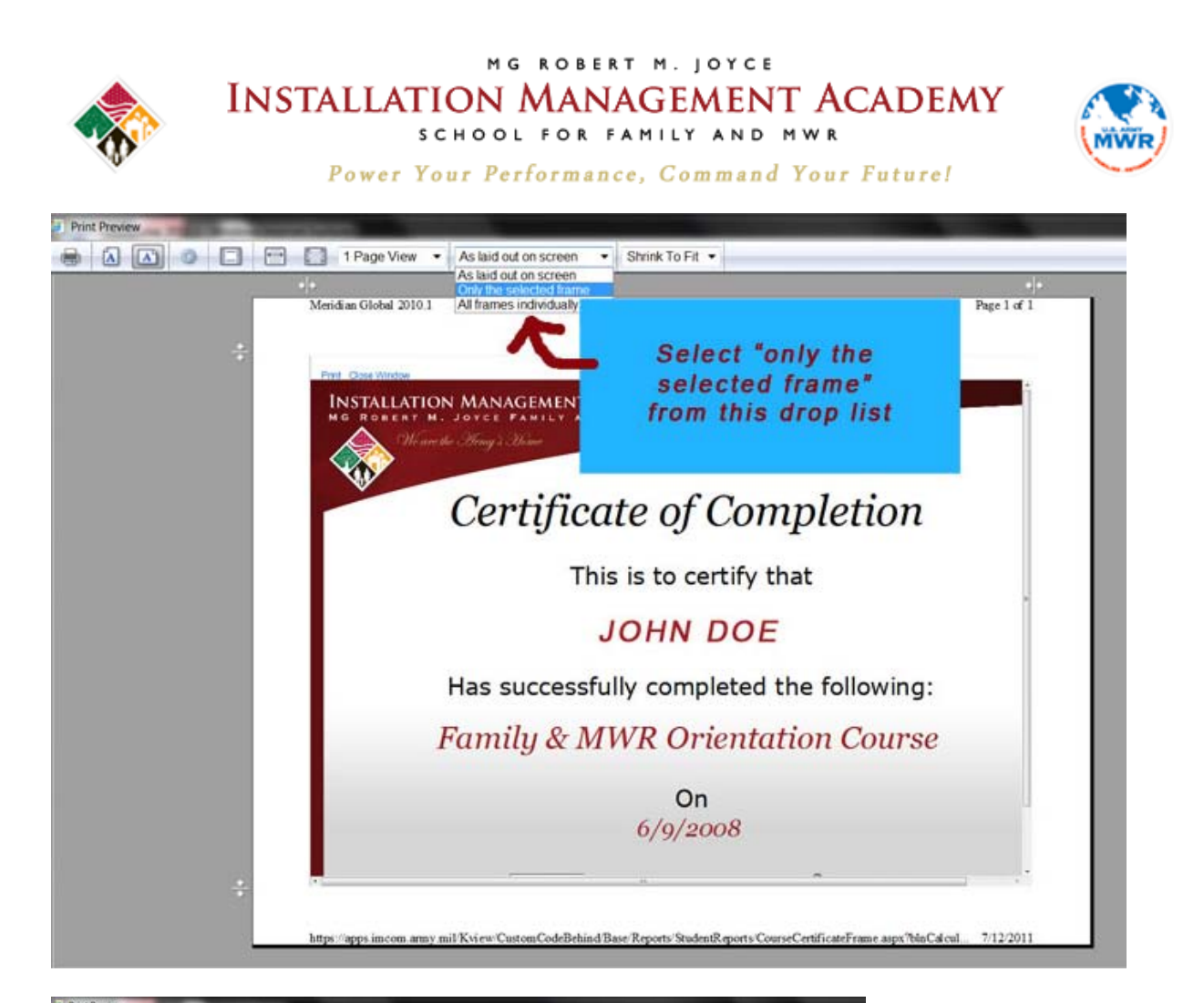

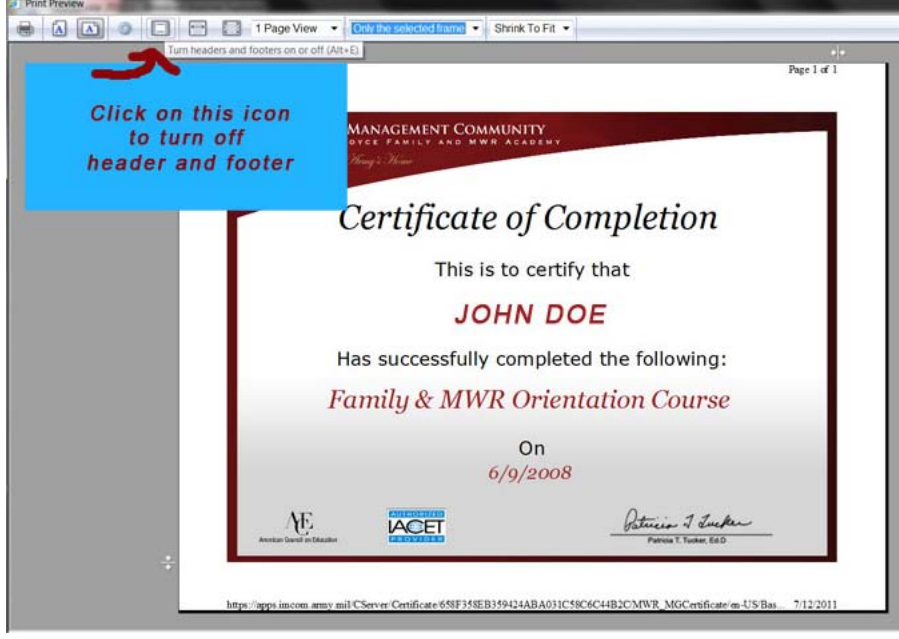

*Connect with us by email at <u>imcom.academy@us.army.mil</u> or by phone at 210-466-1050. Page 12 of 14* 

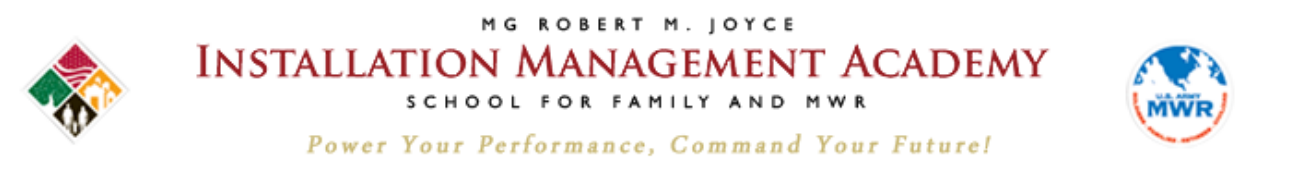

**Password Helper** 

Your password must have **EXACTLY 14** characters comprised of at least 2 uppercase letters, 2 lowercase letters, 2 numbers and 2 special characters from this list:

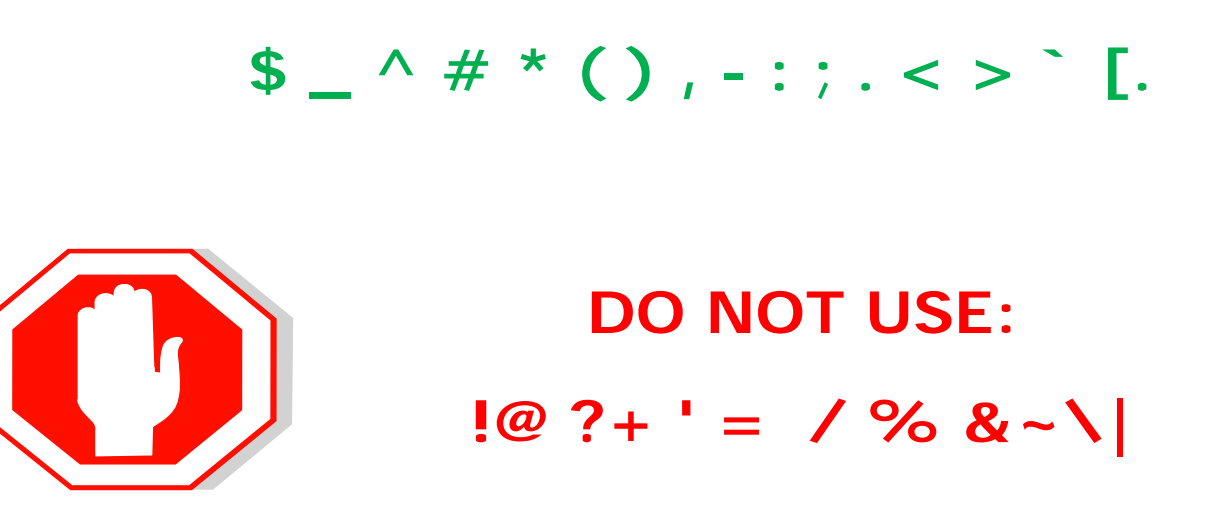

Tip: On a sheet of paper write 14 dashes and label them from 1 to 14 as shown. Enter your characters above the dashes. Secure or destroy your notes once you've created your unique password.

**1 2 3 4 5 6 7 8 9** 10 11 12 13 14

*Connect with us by email at <u>imcom.academy@us.army.mil</u> or by phone at 210-466-1050. Page 13 of 14* 

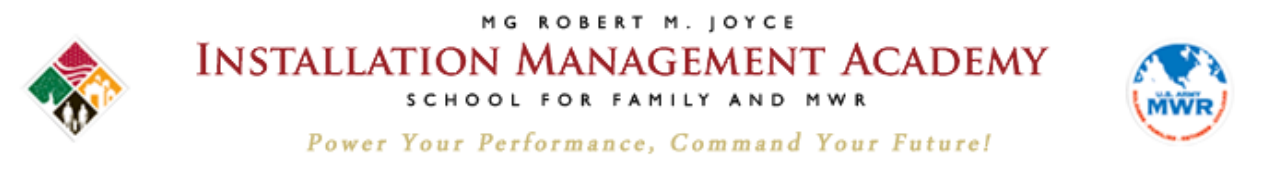

I forgot my login and/or password

# Go to the login page, and then click the Login Help or Password Help links. Follow the prompts.

If you do not receive an e-mail within 30 minutes regarding your login or temporary password, contact the Academy at the number below.

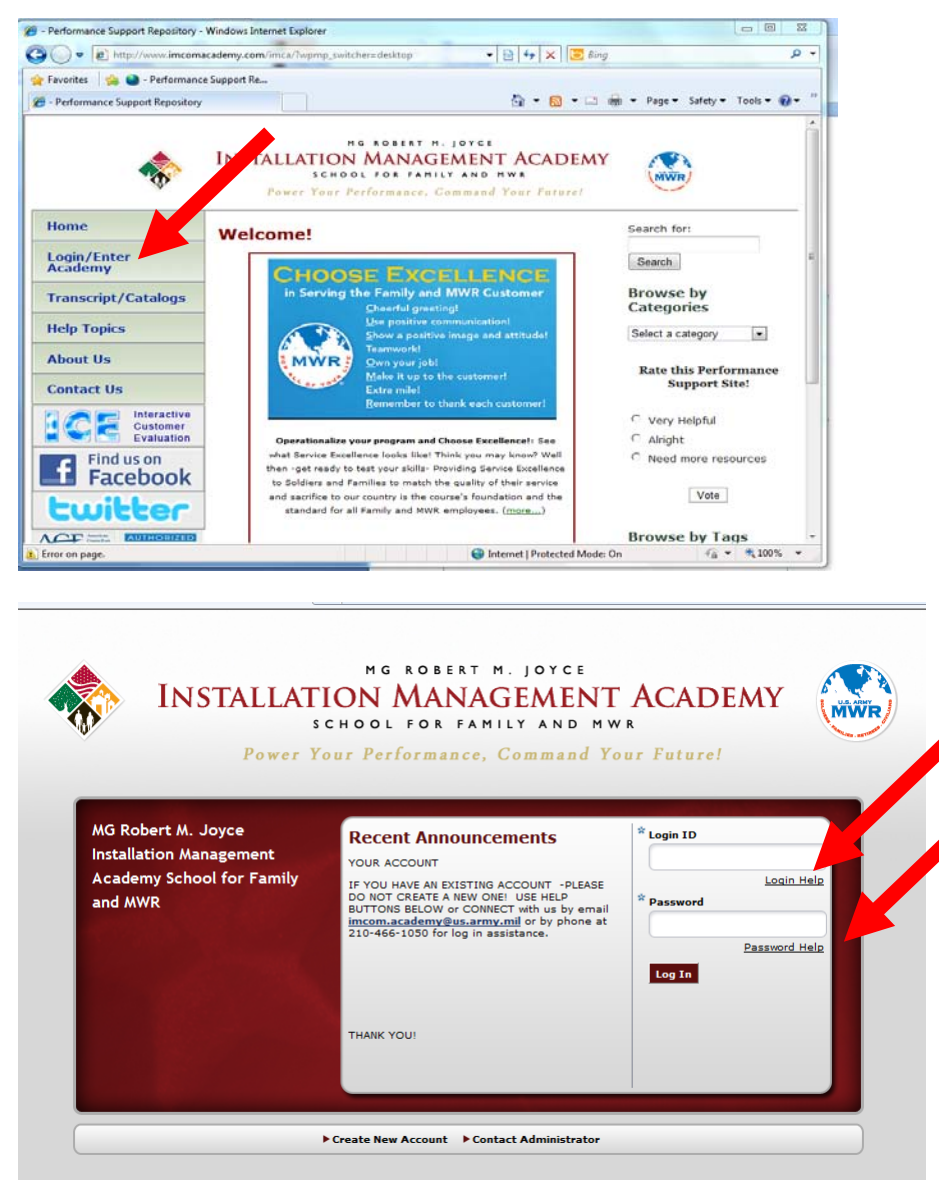

*Connect with us by email at <u>imcom.academy@us.army.mil</u> or by phone at 210-466-1050. Page 14 of 14*